## Sign Up for Transparent Language

- 1. Go to https://Bit.Ly/WilmLibTL
- 2. Click Sign Up
- 3. Type your **library card** and click **Submit**

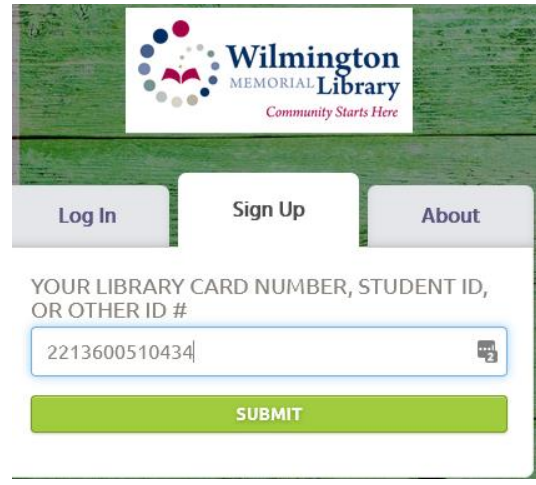

4. Fill out the form and click CREATE ACCOUNT

| io years and older                                                                                                    | -                      |
|----------------------------------------------------------------------------------------------------|------------------------|
| <u>Nhy do we need your age?</u>                                                                                                    |                        |
| JSERNAME                                                                                                    |                        |
| BradTechLib                                                                                                    | <u>à</u>               |
| NAME                                                                                                    |                        |
| Brad McKenna                                                                                                    |                        |
| EMAIL                                                                                                    |                        |
| BradTechLib@Outlook.com                                                                                                    |                        |
| PASSWORD                                                                                                    |                        |
| •••••                                                                                                    | <b>\$</b>              |
| Must contain at least 1 number ©                                                                                                    |                        |
| •••••                                                                                                    | ٩                      |
|                                                                                                    |                        |
| I want to receive updates                                                                                                    |                        |
|                                                                                                    | ou may                 |
| By checking the box above, I confirm that yo<br>send me emails about updates to this progr<br>special offers for other products.                                                                                                    | ram and                |
| <ul> <li>by crecking the box above, I confirm that y y send me emails about updates to this prographical offers for other products.</li> <li>I agree to the Terms of Use By checking the box above, I confirm that I' agree to this program's <u>Terms of Use</u>.</li> </ul> | ram and<br>ve read and |